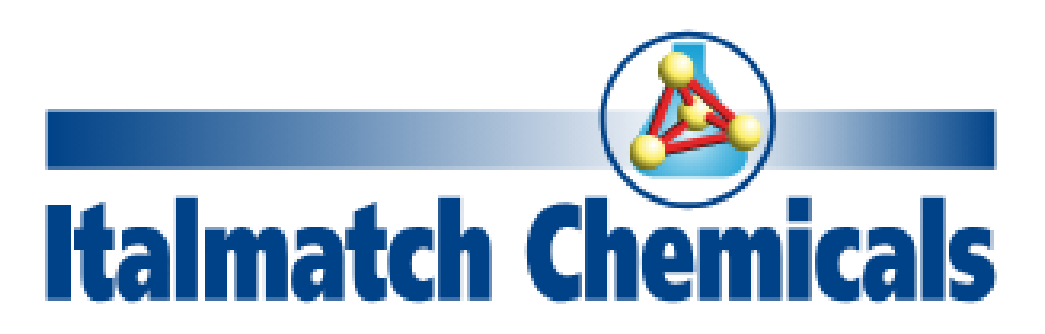

# **Supplier Guide for Ariba Network**

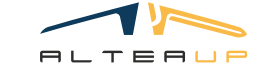

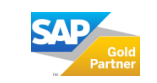

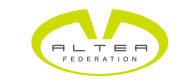

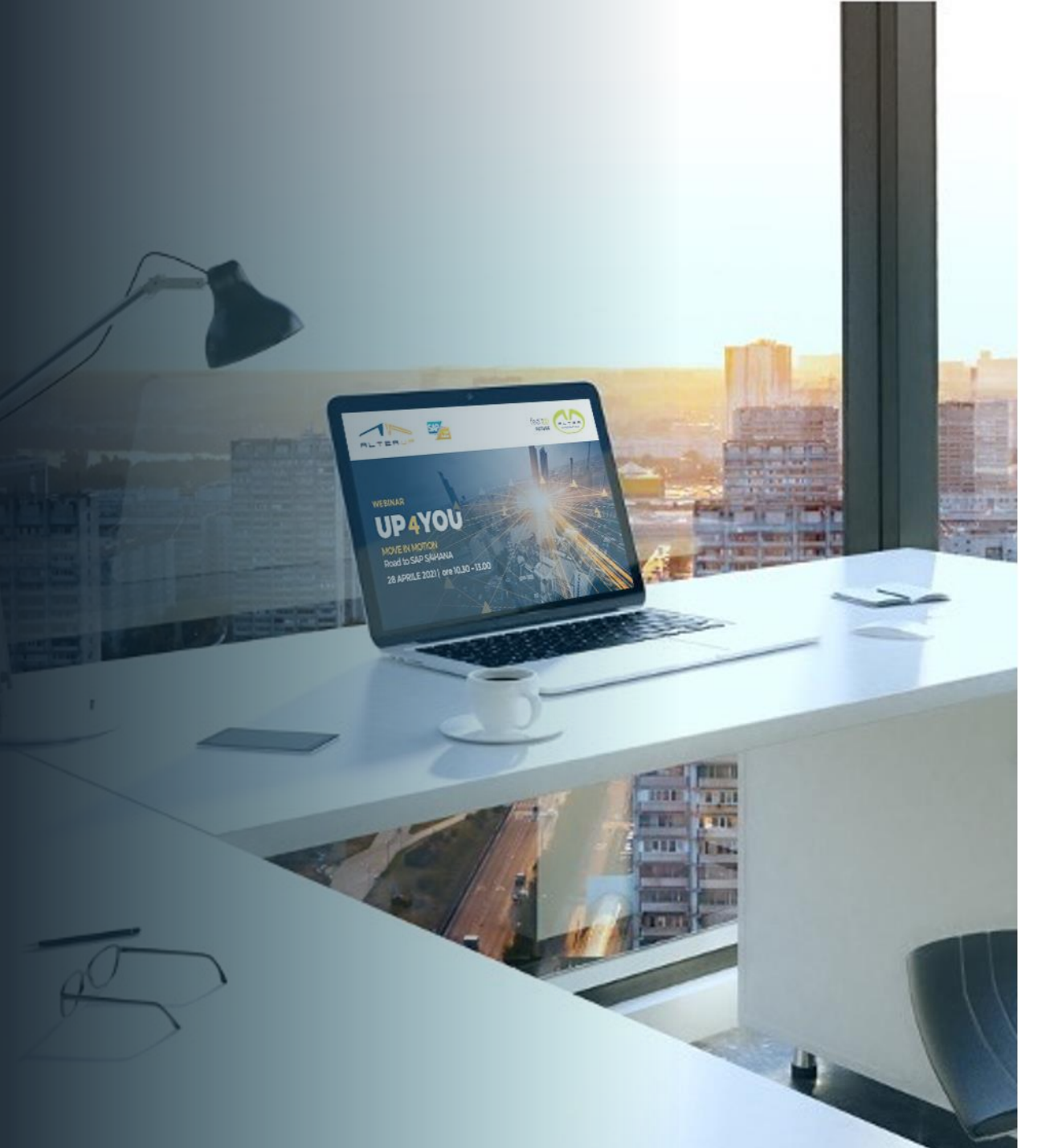

## Agenda

### Premise

How to Access the Register

Prequalification Process

Supplier Qualification Process

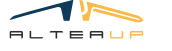

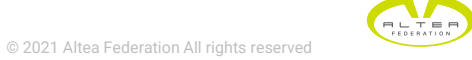

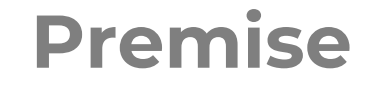

SAP Business Network is the Ariba interface that allows suppliers to communicate with customers, enabling them to respond to received questionnaires and participate in sourcing events

SAP Business Network is the B2B network with all the tools, insights, and services suppliers need to help them sell what their customers and their own company require. By joining the network, it is possible to take advantage of new business opportunities and process efficiencies to grow their own B2B e-commerce business.

# Registration to SAP Business Network is completely free and begins when ITALMATCH sends to a Supplier a Registration request.

With a free standard SAP Business Network account, you can start growing your supplier business by leveraging features that allow you to receive and respond to leads, showcase your brand to millions of buyers online, and streamline business processes such as receiving and sending purchase orders and invoices.

<u>NOTE</u>: Ariba has two types of supplier profiles: standard and enterprise. The enterprise profile must be paid by the supplier and activation is the supplier's responsibility. <u>To work with Italmatch, a standard account is enough</u>.

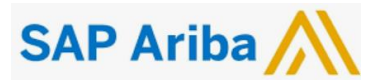

# Come entrare all'interno dell'albo fornitori di Italmatch

The steps of the process are the following:

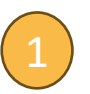

Italmatch requests via email to the supplier the contacts he prefers to use to receive notifications and invitations from Ariba

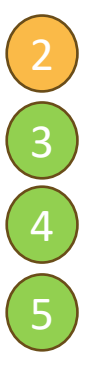

Italmatch sends to the contact indicated, through Ariba platform, a registration request in the Italmatch register. The supplier receives an email from Ariba with the registration request initiated by Italmatch

In case the supplier already got an account, he can link it; otherwise, he can create a new free account.

The supplier responds to the various questionnaires provided in the supplier pre-qualification and qualification process.

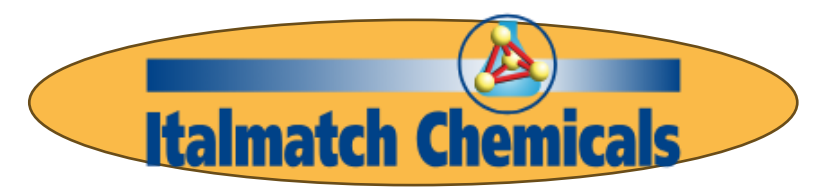

Not to be considered, in charge of Italmatch

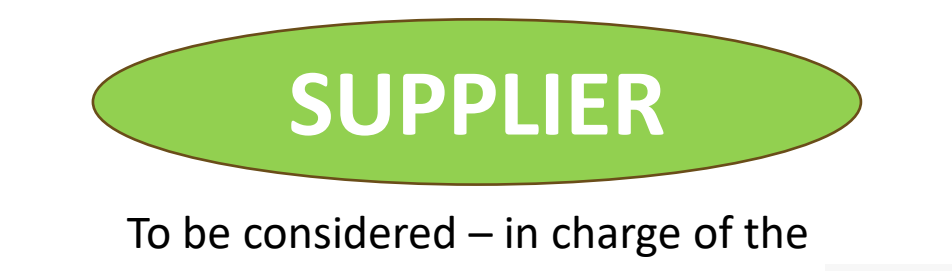

SAP Ar

© 2021 Altea Federation All rights reserved Supplier

## Submission of registration request

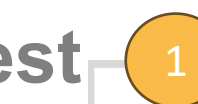

Italmatch's GOAbuyer address sends an email with the contact request of the Supplier to whom it will then ask to register with Ariba.

### If the Supplier responds favorably:

- the contact will be entered in our register
- You will receive an email from the Ariba platform with the registration request

#### If the Supplier does not respond:

- You will be contacted by phone and you will be sent more information on the benefits of the project
- You will receive further registration requests later

## **Italmatch Chemicals Richiesta Contatto Fornitore Supplier Contact Request**

#### ENGLISH VERSION BELOW

#### Gentile Fornitore.

Siamo lieti di informarLa che, a partire dal 1 agosto 2024, il gruppo Italmatch Chemicals adotta Ariba quale portale di gestione delle forniture e della vostra preziosa collaborazione con la nostra azienda.

Al fine di garantire una transizione fluida e tempestiva, vi chiediamo cortesemente di fornirci un contatto dedicato a cui potremo inviare le richieste di registrazione su Ariba e i relativi questionari. Questo ci permetterà di mantenere una comunicazione chiara e diretta, evitando eventuali ritardi o disguidi.

Potete rispondere direttamente a questa mail indicando i dettagli richiesti:

- Nome del contatto .....
- Indirizzo e-mail .....
- Lingua di contatto preferita .....(IT/EN)

A seguito di vostra cortese risposta con le info richieste, vi invieremo la mail per accreditarvi gratuitamente sulla piattaforma

**SAP** Ariba

Vi ringraziamo sin da ora per la collaborazione e restiamo a disposizione per ogni ulteriore chiarimento doveste necessitare. Un team dedicato vi risponderà al seguente indirizzo e-mail: supplier.onboarding@italmatch.com

Per favore inoltrate questa mail a chiunque possa essere interessato.

Cordiali saluti

Italmatch Procurement Team

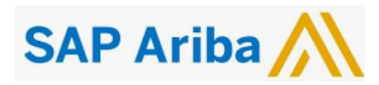

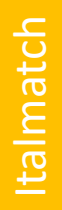

## Sending Registration Request

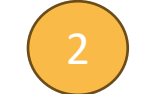

The designated buyer from Italmatch will proceed to send the registration request to a supplier via the platform:

| Back to search results                                 |        |                                                                                              |
|--------------------------------------------------------|--------|----------------------------------------------------------------------------------------------|
| Pi<br>SM Vendor ID: S71175314<br>ERP Vendor ID: 466982 | Invite | to register or start an internal registration on their behalf<br>Start internal registration |

The following action will trigger an email from the Ariba platform with the registration request.

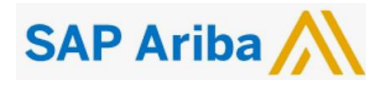

Ariba system.

## **Receiving Registration Request**

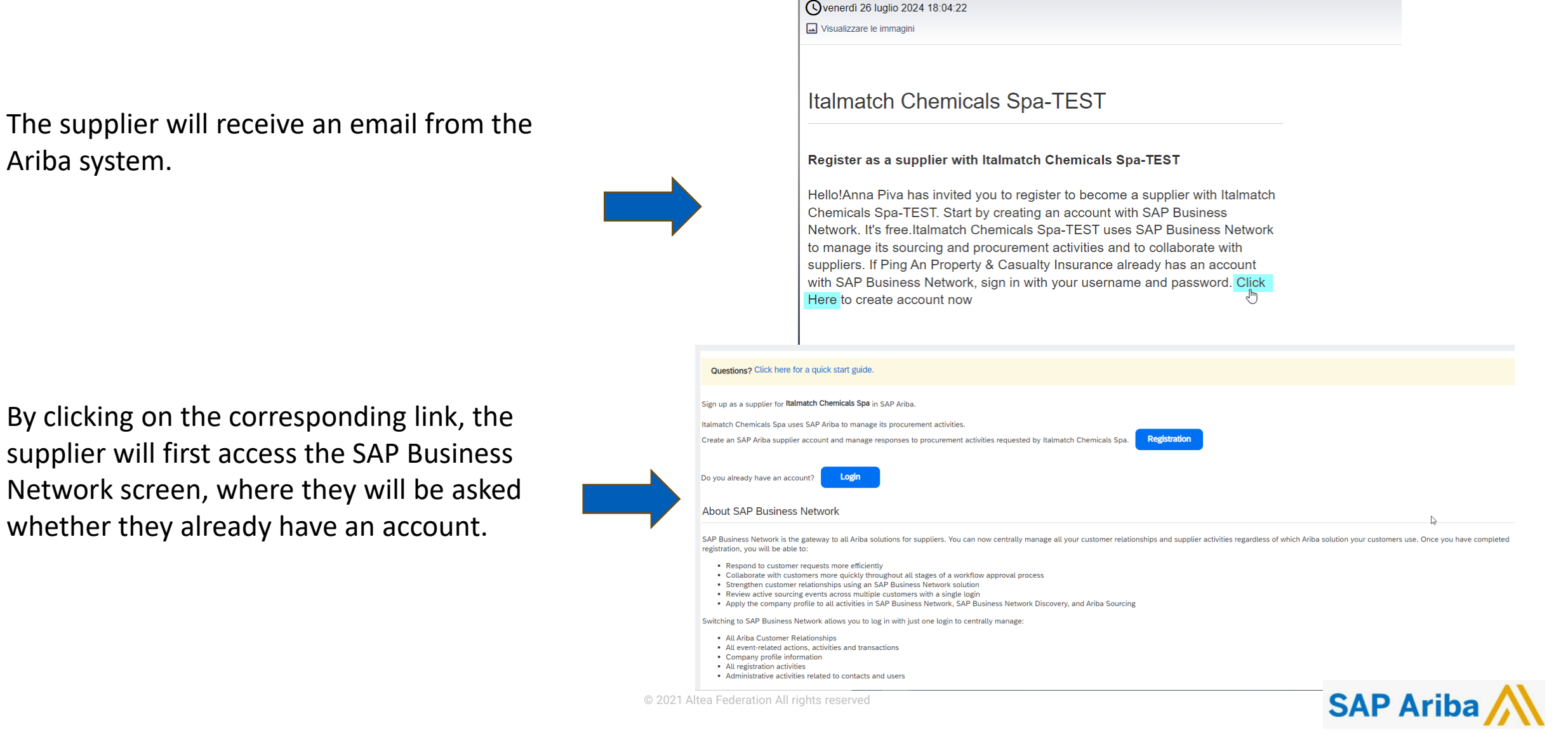

Invitation: Register to become a supplier with Italmatch ChemicalsSpa-TEST

Anna Piva <s4system-prodeu+744074745-T.Doc2106007929@eusmtp.ariba.com>

## Linking Supplier Account - Creating a New Account 4

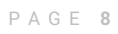

Clicking the <u>button</u>, the system will open the form for creating a new Ariba account

| $\checkmark$ |  |  |
|--------------|--|--|

| Welcome, ching chu yang                                                                                                    |    |
|----------------------------------------------------------------------------------------------------|----|
| Questions? Click here for a quick start guide.                                                                                                    |    |
| Sign up as a supplier for <b>Italmatch Chemicals Spa</b> in SAP Ariba.<br>Italmatch Chemicals Spa uses SAP Ariba to manage its procurement activities.<br>Create an SAP Ariba supplier account and manage responses to procurement activities requested by Italmatch Chemicals Spa.<br>Do you already have an account?                                                                                                    |    |
| About SAP Business Network is the gateway to all Ariba solutions for suppliers. You can now centrally manage all your customer relationships and supplier activities regardless of which Ariba solution your customers use. Once you have complete registration, you will be able to: <ul> <li>Respond to customer requests more efficiently</li> <li>Collaborate with customers more quickly throughout all stages of a workflow approval process</li> <li>Strengthen customer relationships using an SAP Business Network solution</li> <li>rige vents across multiple customers with a gild poin</li> <li>y profile to all activities in SAP Business Network, SAP Business Network Discovery, and Ariba Sourcing</li> </ul> sentence <ul> <li>right all activities in SAP Business Network, SAP Business Network Discovery, and Ariba Sourcing</li> <li>right all activities in SAP Business Network and transactions normation with just one login to centrally manage:</li> <li>r Relationships wite related to contacts and users</li> </ul> | ed |

| Create account Create account, then complete the questionnaises required thy talmatch. Chemicals Syn.   About the company    • brace of the grady of the states in four orrespondences in four orrespondences in four orre | Anba Proposals and Questionnaires -                                                                                                    |                                      | 🕖 Iy profile to all activities in SAP Business Network, SAP Business Network Discovery, and Ariba Sourcing                                                                            |
|----------------------------------------------------------------------------------------------------|----------------------------------------------------------------------------------------------------|--------------------------------------|----------------------------------------------------------------------------------------------------|
| About the company                                                                                                    | Create account<br>First create a SAP Ariba supplier account, then complete the questionnaires requested by Italmatch Chemicals Spa.                                        | Create an account and continue Cance | Is Network allows you to log in with just one login to centrally manage: r Relationships rctions, activities and transactions nformation ivities vities related to contacts and users |
| Indicates a required field Name of the company:* Ping An Property Country or Region:* Country or Region:* Postal code:* 21300 Province, region or state:* Select Municipatity or dry:* Changzbuu Address:* Tanshan Road Create an account and continue Create an account and continue                                                                                                    | About the company                                                                                                    |                                      |                                                                                                    |
| Name of the company:* Ping An Property<br>Country or Region:* China [CHN]<br>Postal code: * 21300<br>Province, region or state:* Select<br>Municipality or city: * Changzhou<br>Address:* Tanshan Road                                                                                                    | * Indicates a requ                                                                                                    | red field                            |                                                                                                    |
| Country or Region: * China [CHN]<br>Postal code: * 213000<br>Province, region or state: * Select<br>Municipality or city: * Changzhou<br>Address: * Tanshan Road                                                                                                    | Name of the company:* Ping An Property                                                                                                    |                                      | Once the information is completed, the account is                                                                                                    |
| Province, region or state:* Select<br>Municipality or city:* Changzhou<br>Address.* Tanshan Road                                                                                                    | Country or Region:* China [CHN] Viou company has more than one location, enter the address of your location. You can later enter additional addresses in your company prot | rimary<br>e, such                    | Once the information is completed, the account is                                                                                                    |
| Province, region or state:* Select  Municipality or city:* Changzhou Address:* Tanshan Road Create an account and continue Cancel                                                                                                    | Postal code:* 213000 as shipping, billing, or other addresses.                                                                                                    |                                      | created by clicking «Create an account and continue».                                                                                                    |
| Municipality or city:* Changzhou Address:* Tanshan Road Create an account and continue Cancel                                                                                                    | Province, region or state:* Select 🗸                                                                                                    |                                      |                                                                                                    |
| Address:* Tianshan Road Create an account and continue Cancel                                                                                                    | Municipality or city:* Changzhou                                                                                                    |                                      |                                                                                                    |
|                                                                                                    | Address:* Tianshan Road                                                                                                    |                                      | Create an account and continue Cancel                                                                                                    |

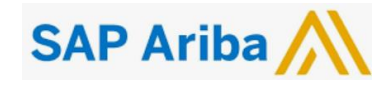

# Linking Supplier Account - Registering with Existing Account 4

| Clicking the work button, the system will open a page where you can enter the username and password Click here for a quick start guide.                                                                                                    |                         |
|----------------------------------------------------------------------------------------------------|-------------------------|
| where you can enter the username and password Questions? Click here for a quick start guide.                                                                                                    |                         |
| Size un de la cumpiliar far Italimatch Chemicals Sha in SAB Ariba                                                                                                    |                         |
| sign up as a suppler for navnacci citerinicas specific as the instance of the instance of the  |                         |
| Create an SAP Ariba supplier account and manage responses to procurement activities requested by Italmatch Chemicals Spa.                                                                                                    |                         |
| Do you already have an account?                                                                                                    |                         |
| About SAP Business Network                                                                                                    |                         |
| SAP Business Network is the gateway to all Ariba solutions for suppliers. You can now centrally manage all your customer relationships and supplier activities regardless of which Ariba solution your customers use. I registration, you will be able to:                                                                                                    | Ince you have completed |
| Respond to customer requests more efficiently     Collaborate with customers more quickly throughout all stages of a workflow approval process     tionships using an SAP Rusiness Network solution                                                                                                    |                         |
| Ariba Proposals and Questionnaires -                                                                                                    |                         |
| Enter your account information * Indicates a required field vork allows you to log in with just one login to centrally manage:                                                                                                    |                         |
| A structure of the Control of the Control of the Co |                         |
| and password. After you log in, your existing Ariba Commerce Cloud verification account profile will become your Ariba Sourcing supplier verification account profile.                                                                                                    |                         |
|                                                                                                    |                         |
| Username:*                                                                                                    |                         |
| Password.*                                                                                                    | will                    |
|                                                                                                    | VVIII                   |
| be linked to Italmatch by clicking « Continues».                                                                                                    | Continues               |
|                                                                                                    |                         |
| © 2022 SAP SE or an SAP affiliate company. All rights reserved. SAP Business Network Privacy Policy Security Information Terms of Use                                                                                                    |                         |

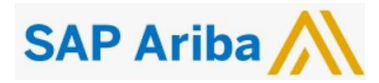

| Pernanding to Que                                                               | stionnairos                                     | 5                                          |                                  |                          | ΡA                | G E 10    |
|---------------------------------------------------------------------------------|-------------------------------------------------|--------------------------------------------|----------------------------------|--------------------------|-------------------|-----------|
|                                                                                 | SUOMANES                                        |                                            | Section f<br>question            | or registrat<br>naire    | ion               |           |
| Welcome to the <b>Ariba Spend Management</b> site. The ensure market integrity. | nis site assists in identifying world class sup | pliers who are market leaders in qu        | ality, service, and cost. Ariba, | nc. administers this sit | e in an effort to |           |
| Events                                                                          |                                                 |                                            |                                  |                          | Π                 |           |
| Title ID End Time                                                               | Ţ                                               | Event Type<br>No items                     | Participa                        | ted                      |                   |           |
| Registration Questionnaires                                                     |                                                 |                                            |                                  |                          |                   |           |
| Title                                                                           | ID                                              | End Time 👃                                 | Commodity                        | Regions                  | Status            |           |
| ▼ Status: Open (1)                                                              |                                                 |                                            |                                  |                          |                   |           |
| Supplier Registration Questionnaire                                             | Doc2106007929                                   | 8/25/2024 6:04 PM                          | (no value)                       | (no value)               | Invited           |           |
| Qualification Questionnaires                                                    |                                                 |                                            |                                  |                          |                   |           |
| Title ID End Time ↓                                                             | Com                                             | nmodity                                    | Regions                          | Status                   |                   |           |
|                                                                                 | Section for<br>qualification<br>questionnaires  | No items<br>Federation All rights reserved |                                  |                          | SAP               | P Ariba 🎊 |

## Responding to Questionnaires: 5 Registration Questionnaire (Prequalification)

The supplier will directly access the page for the Registration Questionnaire sent by Italmatch:

| Console                         | Doc2106007929 - Supplier Registration Questionn                                                         | aire                                     | D <sup>Time remaining</sup> 29 days 23:51:50 |
|---------------------------------|----------------------------------------------------------------------------------------------------|------------------------------------------|----------------------------------------------|
| Event Messages<br>Event Details | All Content                                                                                             |                                          |                                              |
| Response Team                   | Name 1                                                                                                  |                                          |                                              |
|                                 | I General Supplier Information                                                                          |                                          |                                              |
| ▼ Event Contents                | 1.1 Do you accept the Italmatch code of business conduct? $\sc line line line line line line line line$ | * Unspecified $\checkmark$               |                                              |
| All Content                     | 1.2 Supplier name                                                                                       | *                                        |                                              |
| General Supplier<br>Inf         | 1.3 Supplier name 2                                                                                     | Company of China Changzhou Central Branc |                                              |
| 2 Tax Information               | 1.4 Supplier name 3                                                                                     | 中国平安财产保险股份有限公司常州中心支公司                    |                                              |
| _ Financial and                 | 1.5 Country code (main and mobile telephone numbers)                                                    | * Unspecified V                          |                                              |
| <sup>3</sup> Admini             | 1.6 Main telephone number                                                                               | *                                        |                                              |
| 4 Bank Information              | 1.7 Mobile telephone number                                                                             | *                                        |                                              |
|                                 |                                                                                                    | *Show More                               |                                              |
|                                 |                                                                                                    | Street: Tianshan Road (i) House N        | umber: 77 (i)                                |

From this section, you can answer to the requests made by Italmatch. Questions marked with an asterisk are mandatory. Once completed, by clicking «Submit», you can return the questionnaire to Italmatch for review and subsequent approval. SAP Ariba

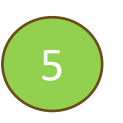

Once the registration questionnaire is submitted, the supplier will receive an email notification confirming the submission:

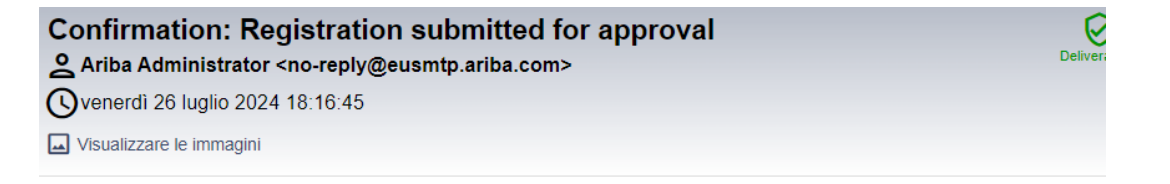

### Italmatch Chemicals Spa-TEST

Hello ching chu yang,

Italmatch Chemicals Spa-TEST has received your registration information and will review it for approval.

To check your registration status, log in to the Italmatch Chemicals Spa-TEST supplier portal.

#### Click Here

Sincerely, Italmatch Chemicals Spa-TEST

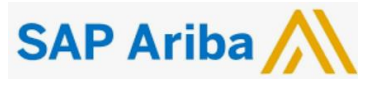

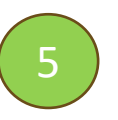

**Registration Questionnaire (Prequalification) – approval confirmation** 

**Once Italmatch has** <u>approved</u> the registration questionnaire, you will receive an email confirming the approval:

| Approved: S<br>Se Ariba Admin<br>Venerdi 26 lug | Supplier registration with Italmatch Chemicals Spa-TEST<br>istrator <no-reply@eusmtp.ariba.com><br/>glio 2024 18:24:34<br/>nmagini</no-reply@eusmtp.ariba.com> |
|-------------------------------------------------|----------------------------------------------------------------------------------------------------|
| Italmatc                                        | h Chemicals Spa-TEST                                                                                                    |
| Hello ching c                                   | hu yang,                                                                                                    |
| Congratulatio                                   | ons! Your supplier registration was approved.                                                                                                    |
| Log in to the<br>qualifications<br>Spa-TEST.    | supplier portal to see if you need to complete any tasks or<br>before you can start doing business with Italmatch Chemicals                                    |
| Click Here                                      |                                                                                                    |
| Sincerely,<br>Italmatch Ch                      | emicals Spa-TEST                                                                                                    |

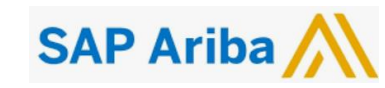

## 5

15:40 (2 minuti fa)

**Qualification Questionnaire** 

The buyer can send a request for the Ariba Administrator <no-reply@eusmtp.ariba.com> completion of one or more a me 🔻 questionnaires related the to qualification process. The system will send an email similar to the one shown in the figure. To access it, the supplier can click on: Click Here to view the process.

Product categories for which qualification is being processed.

Francesco Baradel from Italmatch Chemicals Spa-TEST invites you to participate in this process: Italmatch SM ProcessFlow Template Qualification Posta in arrivo ×

Italmatch Chemicals Spa-TEST

Hello Lamezia Terme,

Please fill out the listed questionnaires and return them by the specified dates. These questionnaires are necessary to complete the Italmatch SM ProcessFlow Template Qualification process. Thank you for taking the time to respond to each one.

#### **Process Overview**

Process: Qualification Category: FINANCE Administrative Consultants, FINANCE Books, Publications And Subscriptions Region: Europe Business unit: Material: Not applicable Process owner: Francesco Baradel Message:

**Questionnaire Overview** 

| Name                                    | Assigned To      | Respond By                    |
|-----------------------------------------|------------------|-------------------------------|
| Standards Certificates<br>Questionnaire | Lamezia<br>Terme | July 26, 2024 at 7:10 AM      |
| Italmatch - SM Modular ESG              | Lamezia<br>Terme | August 25, 2024 at 6:40<br>AM |

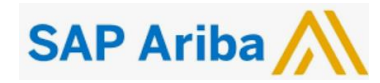

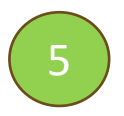

**Qualification Questionnaire** 

Once inside the qualification process, the supplier will see the questionnaires under the specific section:

| Questionnaires                       |               |                   |            |            |               |  |
|--------------------------------------|---------------|-------------------|------------|------------|---------------|--|
| Title                                | ID            | End Time ↓        | Commodity  | Regions    | Status        |  |
| ▼ Status: Open (2)                   |               |                   |            |            |               |  |
| Italmatch - SM Modular ESG           | Doc2105810546 | 8/25/2024 3:40 PM | (no value) | (no value) | Not Responded |  |
| Standards Certificates Questionnaire | Doc2105810529 | 7/26/2024 4:10 PM | (no value) | (no value) | Not Responded |  |

By clicking on the specific questionnaire, the supplier will be able to enter and answer the specific questions.

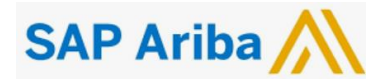

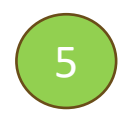

**Uploading Certificates** 

Within the various questionnaires, there is an option to include any certifications held by the company.

The system allows you to enter information related to the questionnaire, such as:

- Certificate Type
- Certificate Number
- Effective Date
- Expiration Date
- Attachment (to upload a copy of the certificate)
- Etc.

In this way, the platform will facilitate updates by sending reminder emails.

|              | 1 Is your organization ISO 9001 (Quality Management) certified? If yes, please provide details of your    | 오 继 쿱 투 Ø 🕫               |
|--------------|----------------------------------------------------------------------------------------------------|---------------------------|
|              | Enter details for Certificate. Enter the location of a file to add as an Attachment. To search for a More | Stop                      |
| c21058       | Certificate Type: ISO 9001 Certificate                                                                    | D Time remaining 00:16:35 |
|              | Issuer:                                                                                                   |                           |
| ent          | Year of Publication:                                                                                      |                           |
|              | Certificate Number:                                                                                       |                           |
| your organiz | Certificate Location:                                                                                     | * Yes 🗸 Details           |
| your organiz | Effective Date:                                                                                           | * Unspecified V           |
| your organiz | Expiration Date: *                                                                                        | * Unspecified V           |
| your organiz | Attachment: * Scegli il file Nessun file scelto                                                           | * Unspecified V           |
| your organiz | Or drop file here                                                                                         | * Unspecified V           |
| your organiz |                                                                                                    | * Unspecified V           |
| your organiz | Description:                                                                                              | * Unspecified V           |
| your organiz |                                                                                                    | * Unspecified 🗸           |
|              |                                                                                                    |                           |
|              |                                                                                                    |                           |

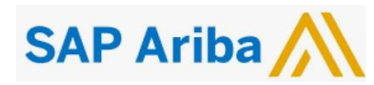

For any issue or question...

### You can write an email to:

supplier.onboarding@italmatch.com

A dedicated team will assist you through every stage of the onboarding process

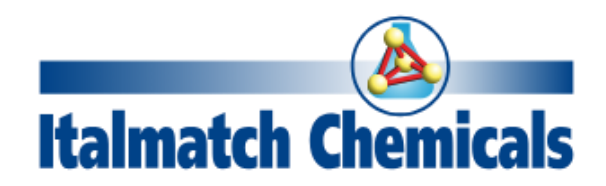

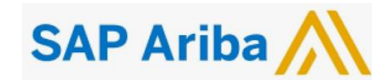

© 2021 Altea Federation All rights reserved